# Guide to Register Child to Scribe

| 1 | Ga naar <u>app.onzevereniging.be</u>                                                                                                    |
|---|----------------------------------------------------------------------------------------------------|
|   |                                                                                                    |
| 2 | Click the "Typ de naam van een vereniging" field.                                                                                                    |
|   | Deck een vereniging al gebruik van Onze Vereniging? Zoek hen dan hier snel op.   Typ de naam van een vereniging.   Bezoek deze vereniging   Of   Elf een vereniging maken? |

**3** Click "Chirojongens Emelgem"

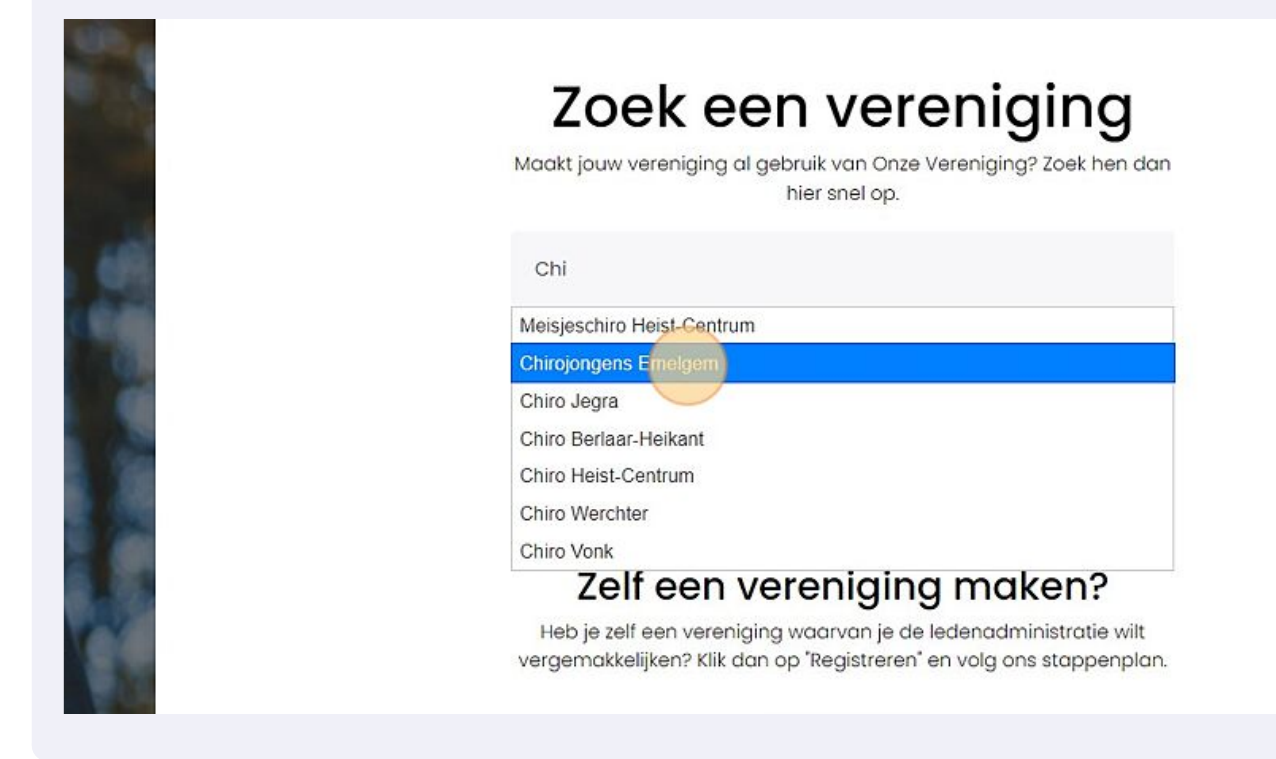

4 Log in als je een account hebt of Registreer je als Ouder:

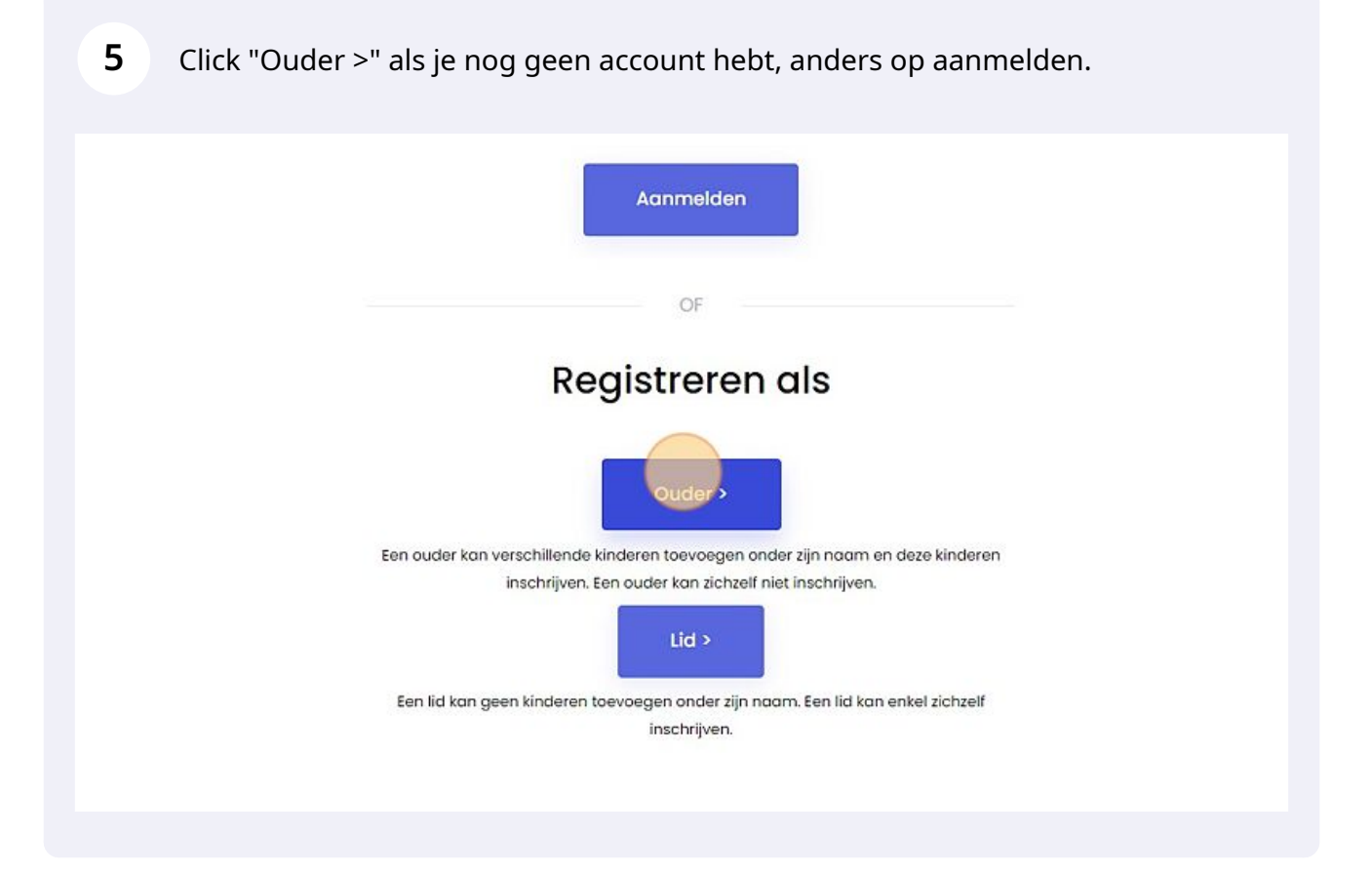

#### 6 Click "Toevoegen" bij Mijn Kinderen

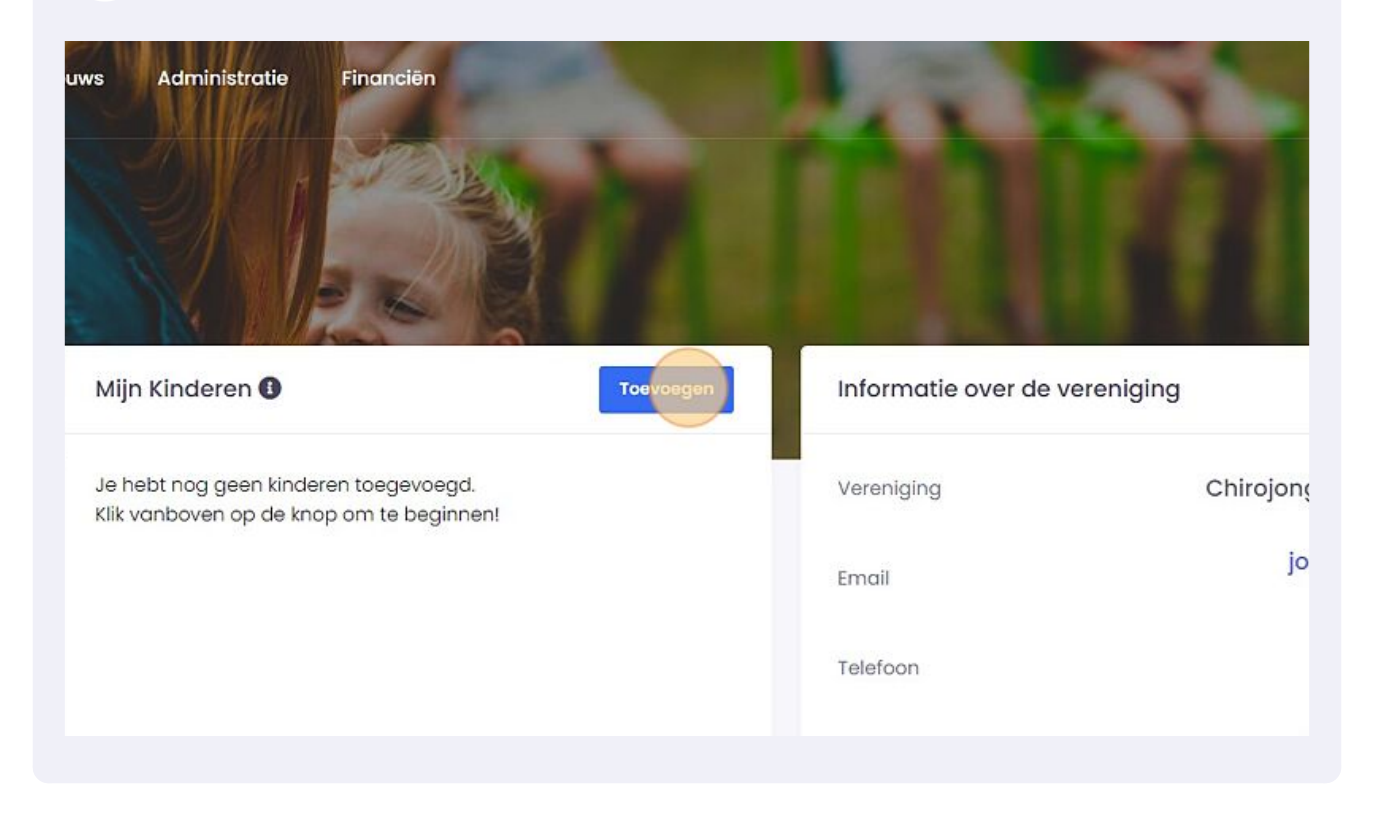

7 Vul het formulier in, eens je bij de betaal pagina komt, ga terug naar 'Dashboard'

| L | Kind toevoegen                                                                 |
|---|--------------------------------------------------------------------------------|
|   | Vul het onderstaand formulier in om een kind toe te voegen aan jouw gebruiker. |
|   | Voornaam<br>                                                                   |
|   | Naam                                                                           |
|   | Geslacht                                                                       |
|   | Jongen                                                                         |

| <b>8</b> c | lick "Toevoegen"                                                                                                    |                                     |          |
|------------|----------------------------------------------------------------------------------------------------|-------------------------------------|----------|
|            | Zelfde adres als ouder<br>Als dit aangevinkt is wordt het huidige adres overschreven met het a                                | adres van de ouder.                 |          |
|            | Toevoegen Maak leeg                                                                                                    |                                     |          |
| •          | <b>Onze Vereniging</b><br>Onze Vereniging maakt van jouw vereniging een digitale<br>vereniging die klaar is voor de toekomst. | Linken & Socials<br>Onze Vereniging | Facebook |

9 Click "Schrijf in"

|          |                                            | Mijn Kinderen 🚯        | Toevoegen |
|----------|--------------------------------------------|------------------------|-----------|
| 2        | Dante<br>Bouckhout<br>Chirojongens Emelgem | Dante te<br>Schrijf in | E 2 T     |
| imail:   | d.bouckhout1@gmail.com                     |                        |           |
| elefoon: | 0484692111                                 |                        |           |
| Adres:   | Prinsessestraat 150                        |                        |           |
| laats:   | 8870 - Emelaem                             |                        |           |

|   | Speelclub (3e-4e leerjaar)                                                                                     |
|---|----------------------------------------------------------------------------------------------------|
|   | Huisbezoek                                                                                                    |
|   | OJa                                                                                                    |
|   | • Neen                                                                                                    |
|   | Vakje aanvinken als u een huisbezoek wenst van de leiding van de groep. Uitvinken als dit niet nodig is.       |
| ( | Ja<br>Neen                                                                                                    |
|   | Vakje aanvinken als foto's van uw kind mogen genomen en gepubliceerd worden. Uitvinken als dit niet toegestaan |
|   |                                                                                                    |

## 11 Click "Schrijf in"

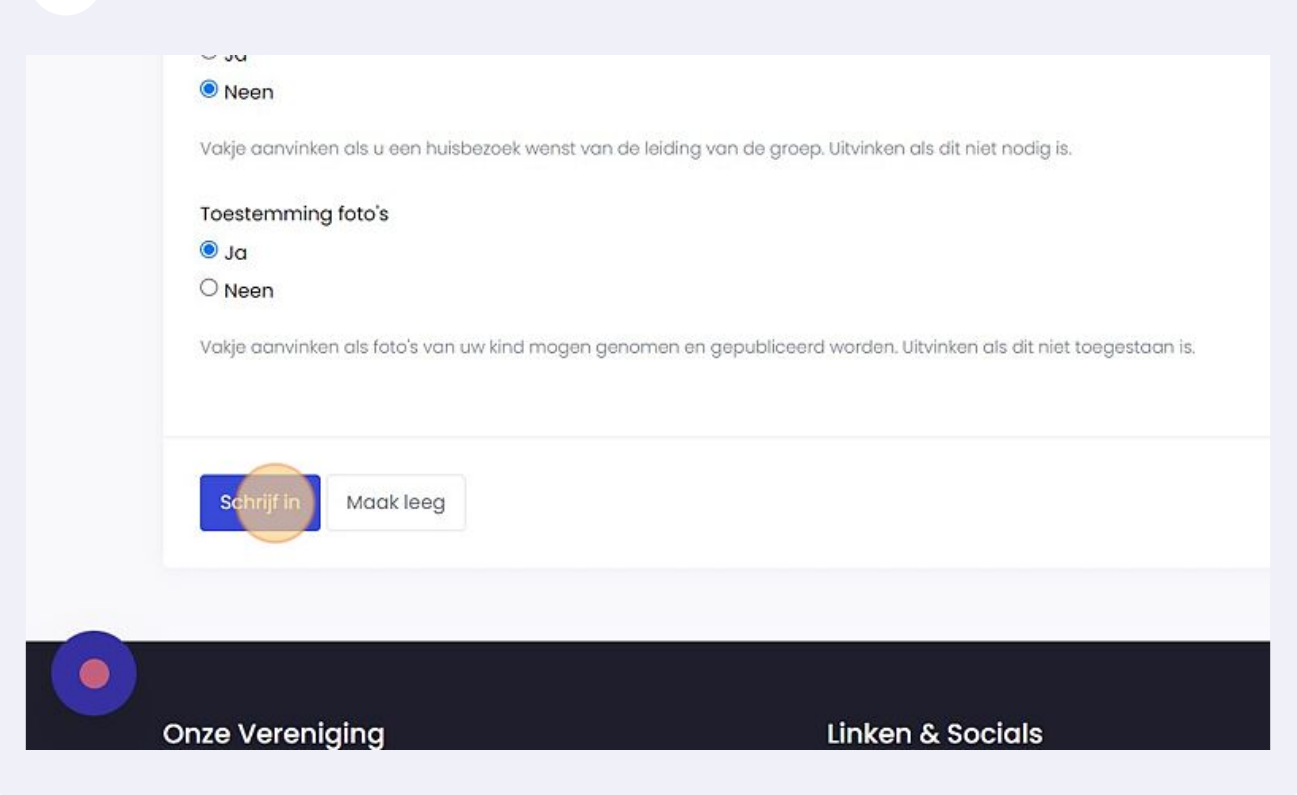

## 12 Click "Dashboard" wanneer je op de betaalpagina komt. Dit aangezien je al betaald hebt via overschrijving.

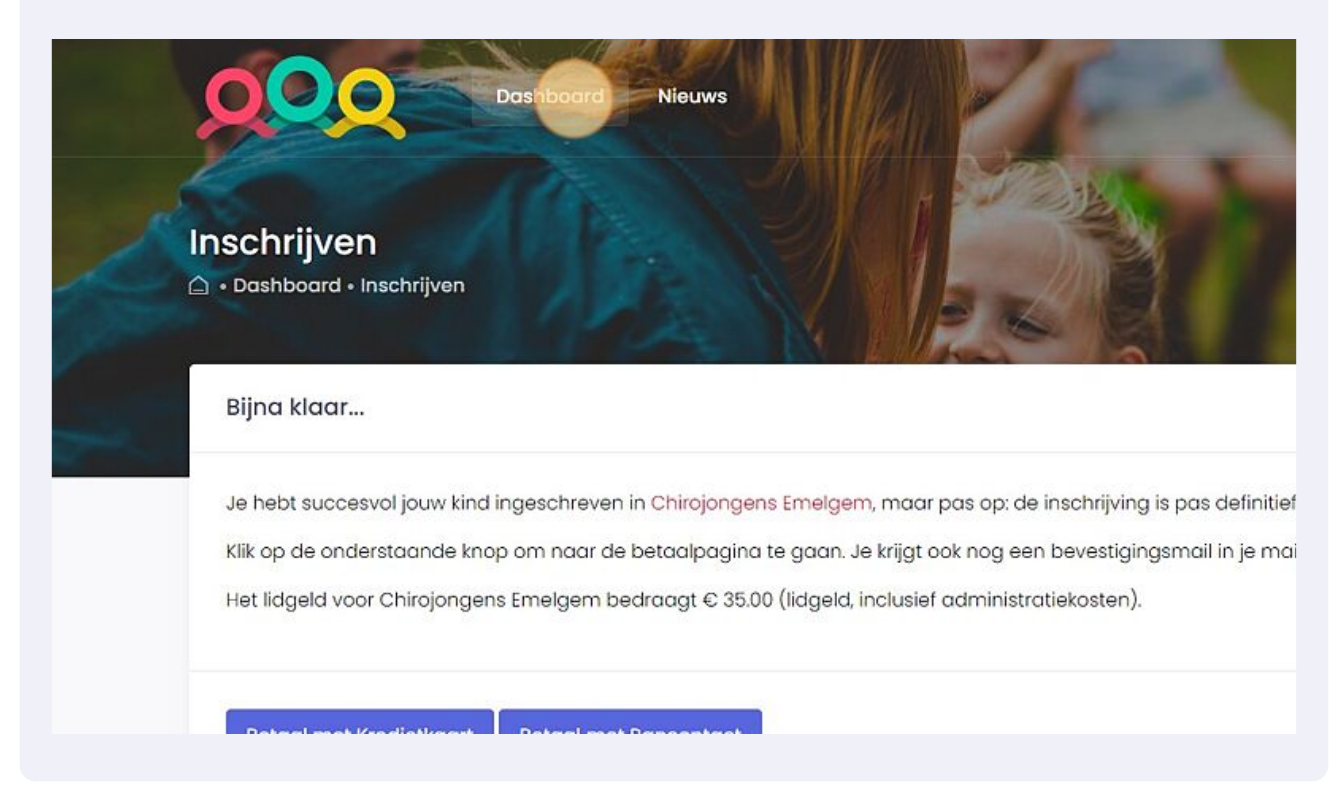

Er is een nieuw kind toegevoegd. Als je nu een nieuw kind maakt, hebben we de betaling nog niet handmatig gecorrigeerd, laat best iets weten dan.

| 100                      | SON MELS                       |                     |                            |
|--------------------------|--------------------------------|---------------------|----------------------------|
|                          | Mijn Kinderen 🚯                | Toevoegen           | Informatie over de verenig |
| Emelgem                  | Dinges Dingske<br>Ingeschreven | <b>■</b> & <b>□</b> | Vereniging                 |
| ımail.com                |                                |                     | Email                      |
| )484692111<br>straat 150 |                                |                     | Telefoon                   |
| Emeigem                  |                                |                     | Lokalen                    |
|                          |                                |                     |                            |
|                          | Documenten 🚯                   |                     | RISPRATO week              |

### **14** Klik hier om de medische fiche in te vullen/ te bewerken.

| いたの |                                |                |                         | f       |
|-----|--------------------------------|----------------|-------------------------|---------|
|     | Mijn Kinderen 🚯                | Toevoegen      | Informatie over de vere | eniging |
| m   | Dinges Dingske<br>Ingeschreven | Medische fiche | Vereniging              | с       |
| m   |                                |                | Email                   |         |
| 111 |                                |                | Telefore                |         |
| 50  |                                |                | Teletoon                |         |
| (I) |                                |                | Lokalen                 |         |

13

**15** Na de medische fiche in te vullen, klik je "Opslagen en doorgeven"

| Medische informatie opslagen                                                                                                    |                            |                       |
|----------------------------------------------------------------------------------------------------|----------------------------|-----------------------|
| Indien u alle nodige informatie heeft ingevuld en nagekeken, kan u de medische informatie van uw kind opslag<br>Opslagen en doorgeven |                            |                       |
|                                                                                                    |                            |                       |
|                                                                                                    |                            |                       |
| Onze Vereniging                                                                                                    | Linken & Socials           |                       |
| Onze Vereniging maakt van jouw vereniging een digitale<br>vereniging die klaar is voor de toekomst.                                   | Onze Vereniging<br>Support | Facebook<br>Instagram |

**16** Beneden op de dashboard pagina kan je inschrijven voor RISPRATO weekend. Als je al betaald hebt via overschrijving, kan je opnieuw bij de betaalpagina gewoon terug naar 'Dashboard' gaan.

|                                                         | Email       |                       | jongens@cnin<br>emelgem.ł     |
|---------------------------------------------------------|-------------|-----------------------|-------------------------------|
|                                                         | Telefoon    |                       | 04777123                      |
|                                                         | Lokalen     |                       | reperstraat 91<br>8870, Izege |
| ten <b>()</b>                                           | RISP        | RATO weekend          |                               |
| ens Emelgem heeft nog geen documenten<br>>p dit moment. | Schrij      | jf je nu in voor deze | activiteit!                   |
|                                                         | Van         | Tot                   | Sluit over                    |
|                                                         | 28/04/2023  | 30/04/2023            | 8 dagen                       |
|                                                         | 0- 00 00 00 | 11lll-ll              |                               |

## 17 Click "INSCHRIJVEN"

| 28/04/2023                                                                                                    | 30/04/2023                                                                                                    | o uuyen                                                                                                    |
|----------------------------------------------------------------------------------------------------|----------------------------------------------------------------------------------------------------|----------------------------------------------------------------------------------------------------|
| Op 28-29-30 d<br>toppers op we<br>beleven! Via d<br>weekend. Opg<br>eerst even de<br>heeft, dan heb<br>van deze twee<br>inschrijven. Bij<br>altijd een mail | april gaan de ribb<br>ekend! Samen zu<br>eze weg kunt u uv<br>elet! Indien u niet<br>- Medische fiche<br>ben wij dit in het<br>zaken niet in ord<br>vragen / opmerk<br>tje sturen! | els, speelclub, rakkers en de<br>Illen ze een super weekend<br>w zoon inschrijven voor het<br>: kunt inschrijven, controleer dan<br>- Lidgeld (als u overgeschreven<br>systeem gestoken). Indien er een<br>e zijn, kunt u uw zoon nog niet<br>tingen / problemen mag je ons |
| Betalend?                                                                                                    | Kostprijs                                                                                                    | Ingeschreven kinderen                                                                                                    |
| Ja                                                                                                    | € 40.00                                                                                                    | Geen                                                                                                    |
|                                                                                                    |                                                                                                    |                                                                                                    |

## 18 Als je nog niet hebt overgeschreven, kan je dat hier ook betalen met bancontact, anders ga terug naar Dashboard

|   | Je hebt succesvol jouw kind(e<br>Deze inschrijving is pas definiti        | ren) ingeschreven voor de activite<br>ief eens de kostprijs gestort is. | it <b>RISPRATO weekend</b> ! |
|---|---------------------------------------------------------------------------|-------------------------------------------------------------------------|------------------------------|
|   | Betaal met KREDIETKAART                                                   | Betaal met BANCONTACT                                                   |                              |
|   | Er wordt een extra administratiekost a<br>Je krijgt ook nog een bevestigi | aangerekend van €1,00 per inschrijving.<br>ingsmail in je mailbox.      |                              |
|   | Terug naar Dashboard                                                      |                                                                         |                              |
|   |                                                                           |                                                                         |                              |
| • | Onze Vereniging                                                           |                                                                         | Linken & Socials             |